#### UNIVERSIDADE FEDERAL DO RIO GRANDE DO NORTE CENTRO DE TECNOLOGIA DEPARTAMENTO DE ENGENHARIA MECÂNICA

# LAYOUTS PARA PLOTAGEM

Professor: João Carmo

Como se sabe o AutoCAD possui dois modos de apresentação de sua Área Gráfica:

- O Model Space: espaço para modelagem (onde os elementos gráficos são manipulados)
- O Paper Space: espaço onde se prepara o layout para impressão ou plotagem.

## LAYOUTS PARA PLOTAGEM

| 🔛 AutoCAD 2008 - [Drawing1.dwg]                                                 |                                  |              |  |  |  |  |  |  |
|---------------------------------------------------------------------------------|----------------------------------|--------------|--|--|--|--|--|--|
| File Edit View Insert Format Tools Draw Dimension Modify Window Help Express    | Type a question for help 🔎 🖉 ★   | - 8 ×        |  |  |  |  |  |  |
| ]] 🗅 🜠 🔚   & 🔎 🗶 🎐   🛩 🗅 🍥 🖉 🌮   🌮 - 🤉 -   🎕 🔍 🍳 🥰   🎇 🔢 🚯 📓 🔛 🖷   🛛 +-    ]] L | 4 월 12 년 년 년 12 년 13 년 16 년 18 년 |              |  |  |  |  |  |  |
| AutoCAD Classic 🛛 😨 🎬 🍌 🖉 Standard 🖓 🚄 ISO-25 🕞 🛃 Standard 💽                    | 💋 Standard 💌                     |              |  |  |  |  |  |  |
| 🛛 📚 😵 😭 🗍 🖬 ByLayer 💽 ———————————————————————————————————                       | ByColor V                        |              |  |  |  |  |  |  |
|                                                                                 |                                  |              |  |  |  |  |  |  |
|                                                                                 |                                  | 8 5          |  |  |  |  |  |  |
|                                                                                 |                                  | 4L (?        |  |  |  |  |  |  |
|                                                                                 |                                  | le ∷hr       |  |  |  |  |  |  |
|                                                                                 |                                  |              |  |  |  |  |  |  |
|                                                                                 |                                  | ÷ 3          |  |  |  |  |  |  |
|                                                                                 |                                  | $\mathbf{S}$ |  |  |  |  |  |  |
| ~~~~~~~~~~~~~~~~~~~~~~~~~~~~~~~~~~~~~~~                                         |                                  |              |  |  |  |  |  |  |
| 0                                                                               |                                  | -/ 🕎         |  |  |  |  |  |  |
| 0                                                                               |                                  | /   <u>m</u> |  |  |  |  |  |  |
|                                                                                 |                                  | (†           |  |  |  |  |  |  |
| 8                                                                               | #                                |              |  |  |  |  |  |  |
|                                                                                 |                                  |              |  |  |  |  |  |  |
|                                                                                 |                                  |              |  |  |  |  |  |  |
|                                                                                 |                                  | ¥ 🛱          |  |  |  |  |  |  |
|                                                                                 |                                  |              |  |  |  |  |  |  |
| A                                                                               |                                  |              |  |  |  |  |  |  |
| A                                                                               |                                  |              |  |  |  |  |  |  |
| A                                                                               |                                  |              |  |  |  |  |  |  |
|                                                                                 |                                  |              |  |  |  |  |  |  |
| 🔍 🔣 Model 🖉 Layout1 /                                                           |                                  | 2 🎽 🔜        |  |  |  |  |  |  |
| ABC                                                                             | Annotation Scale: 1:1 🔻 💉 -      |              |  |  |  |  |  |  |
| Restoring cached viewports.                                                     |                                  |              |  |  |  |  |  |  |
| Command.                                                                        |                                  |              |  |  |  |  |  |  |
|                                                                                 |                                  |              |  |  |  |  |  |  |
|                                                                                 |                                  | · • · ;;;    |  |  |  |  |  |  |

## LAYOUTS PARA PLOTAGEM

| 🚇 AutoCAD 2008 - [Drawing1.dwg]                                                 |                                       |  |  |  |  |  |  |  |
|---------------------------------------------------------------------------------|---------------------------------------|--|--|--|--|--|--|--|
| Type a question for help                                                        | × E _ * * • Q                         |  |  |  |  |  |  |  |
|                                                                                 |                                       |  |  |  |  |  |  |  |
| AutoL'AD Llassc 🛛 🐨 🐹 🚟 🛛 🏕 Standard 🕞 🕰 ISU-25 🔗 🗭 🛃 Standard 🕞 🔗 Stancard 🕞   |                                       |  |  |  |  |  |  |  |
| 😹 🖓 🧟 🐏 🕲 🖬 🖉 🖉 📓 📕 EyLayor 🔤 ByLayor 🔤 ByLayor 🔤 😵                             |                                       |  |  |  |  |  |  |  |
|                                                                                 | N N N N N N N N N N N N N N N N N N N |  |  |  |  |  |  |  |
|                                                                                 | · · · · · · · · · · · · · · · · · · · |  |  |  |  |  |  |  |
|                                                                                 | <u>4</u> 2                            |  |  |  |  |  |  |  |
|                                                                                 | e 🔀                                   |  |  |  |  |  |  |  |
|                                                                                 | - O                                   |  |  |  |  |  |  |  |
|                                                                                 | * 3                                   |  |  |  |  |  |  |  |
|                                                                                 |                                       |  |  |  |  |  |  |  |
|                                                                                 |                                       |  |  |  |  |  |  |  |
|                                                                                 | - <u></u> HH                          |  |  |  |  |  |  |  |
| 2                                                                               |                                       |  |  |  |  |  |  |  |
|                                                                                 |                                       |  |  |  |  |  |  |  |
|                                                                                 |                                       |  |  |  |  |  |  |  |
|                                                                                 |                                       |  |  |  |  |  |  |  |
|                                                                                 |                                       |  |  |  |  |  |  |  |
|                                                                                 | 🖌 🙀                                   |  |  |  |  |  |  |  |
|                                                                                 |                                       |  |  |  |  |  |  |  |
| Α                                                                               |                                       |  |  |  |  |  |  |  |
|                                                                                 |                                       |  |  |  |  |  |  |  |
|                                                                                 |                                       |  |  |  |  |  |  |  |
|                                                                                 |                                       |  |  |  |  |  |  |  |
|                                                                                 |                                       |  |  |  |  |  |  |  |
| ABC                                                                             |                                       |  |  |  |  |  |  |  |
|                                                                                 | 5                                     |  |  |  |  |  |  |  |
|                                                                                 |                                       |  |  |  |  |  |  |  |
|                                                                                 | <u>&gt;</u>                           |  |  |  |  |  |  |  |
|                                                                                 | 19 -                                  |  |  |  |  |  |  |  |
| Command:                                                                        |                                       |  |  |  |  |  |  |  |
| Cormand:                                                                        |                                       |  |  |  |  |  |  |  |
| 112.0100, 5.5040, 0.0000 SNAP GD D ODTI D POLAD OSNAP OTRACK DUCS DYN LWT PAPER |                                       |  |  |  |  |  |  |  |

Para alternar entre um e outro modo, basta clicar em uma de suas abas: Model (para Model Space) e Layout (para Paper Space).

 O Paper Space é um modo que permite uma maior liberdade na preparação do *layout* de impressão.

- Nele, é possível ter uma melhor noção de aspectos da plotagem, como:
- Dimensão da folha;
- Relação das escalas dos desenhos;
- Adicionar informações como: cotas, títulos, escalas etc., próprias da plotagem e finalização do desenho.

Observe que o ícone UCS apresenta diferentes formatos para os dois modos de apresentação.

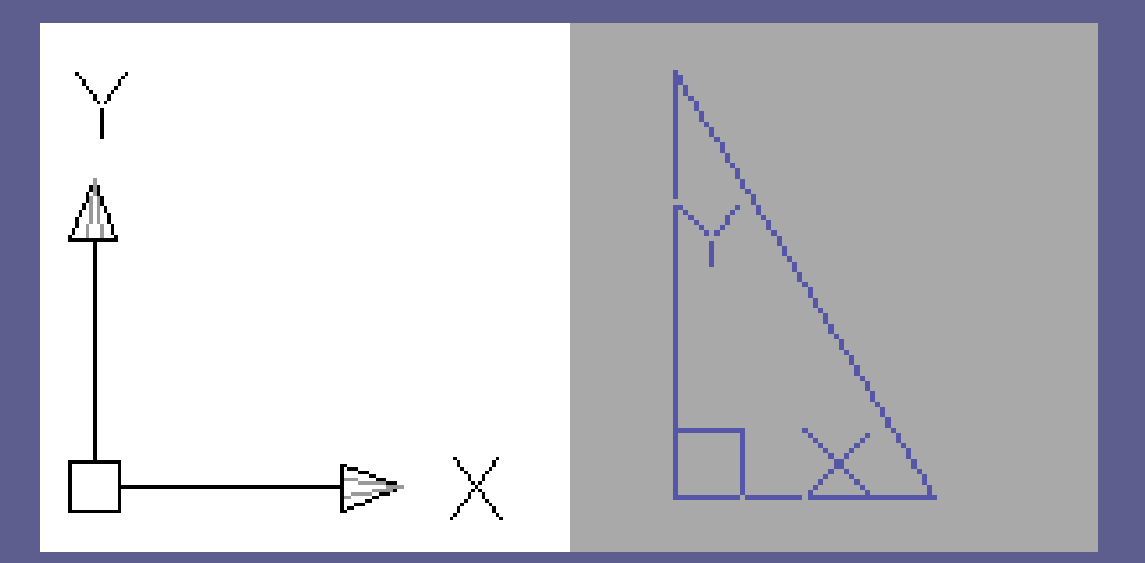

UCS Model Space e Paper Space (Layout)

#### LAYOUTS PARA PLOTAGEM Paper Space (Layout)

Os layouts permitem que se crie um ambiente de desenho como se fosse uma folha de papel em que se configura Viewports (janelas de visualização) e prepara a página para a plotagem.

<u>Obs.</u>: As *Viewports,* no *Paper Space*, são janelas capazes de enquadrar de várias formas, escalas e ângulos os desenhos elaborados no *Model Space*.

#### LAYOUTS PARA PLOTAGEM Paper Space (Layout)

- Cada Layout possui independência de configuração e arranjo de vistas.
- Eles podem ser copiados, movidos, renomeados e apagados.

Quando se desenha dentro de um Layout, dizse que desenha dentro do Paper Space.

#### LAYOUTS PARA PLOTAGEM Paper Space (Layout)

- Paper Space é, realmente, mais um conceito do que um comando.
- Ele permite compor o desenho exatamente como se quer vê-lo, com múltiplas vistas e escalas diferentes.
- Para isso, existe o recurso ilimitado de criação de Viewports no Paper Space.

- Como já foi dito, uma Viewport é uma janela de visualização.
- No modo Paper Space, a Viewport estabelece uma conexão com o Model Space: uma janela dinâmica entre os dois modos. Em outras palavras, para visualizar e interagir com o desenho é preciso criar Viewports.
- A criação de uma Viewport permite ter, nas janelas, espaços de modelagem dentro do Paper Space.

Com isso, caso haja necessidade, é possível interagir com o desenho, ou seja, ir ao Model Space sem sair do Paper Sapce (Layout).

Para isso, existe os modos de trabalho que funcionam dentro do Paper Space.

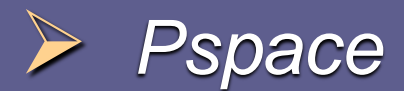

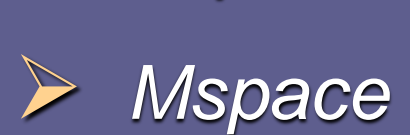

Por permitir alternar tão dinamicamente entre *Model* e *Paper Space*, existe o perigo de pensar nesses dois modos como dois desenhos diferentes.

E, na realidade, trata-se do mesmo desenho, onde qualquer alteração feita, usando uma *Viewport* do *Layout* (*Paper Space*), equivale à sua edição no *Model Space*.

Lembre-se que se tem, somente, um conjunto de objetos onde o *Layout* apenas permite maior flexibilidade em vistas e plotagem desses objetos.

É possível trabalhar com inúmeras Viewports no Paper Space, com vistas, ângulos e Zooms diferentes.

Pode-se fazer tantas Viewports quanto precisar e dimensioná-las dinamicamente.

É possível, também, congelar e descongelar layers seletivamente em cada Viewport.

 As janelas de visualização podem se sobrepor umas as outras.

#### LAYOUTS PARA PLOTAGEM Síntese

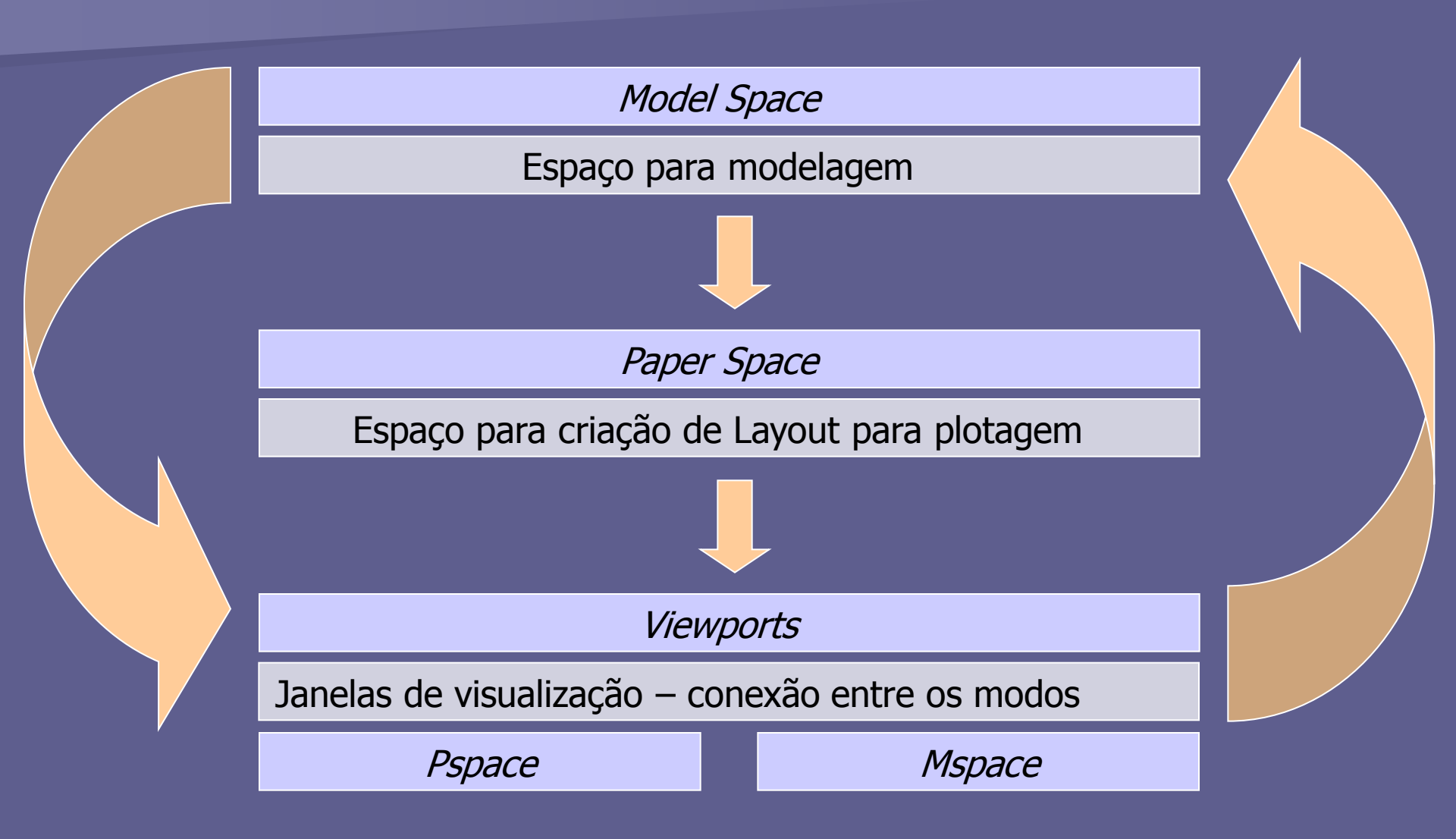

O acesso aos comandos de Layout podem ser feitos a partir do Menu Insert, opção Layout.

→ Menu Insert > Layout.

 Outra possibilidade é através da Toolbar Layout.

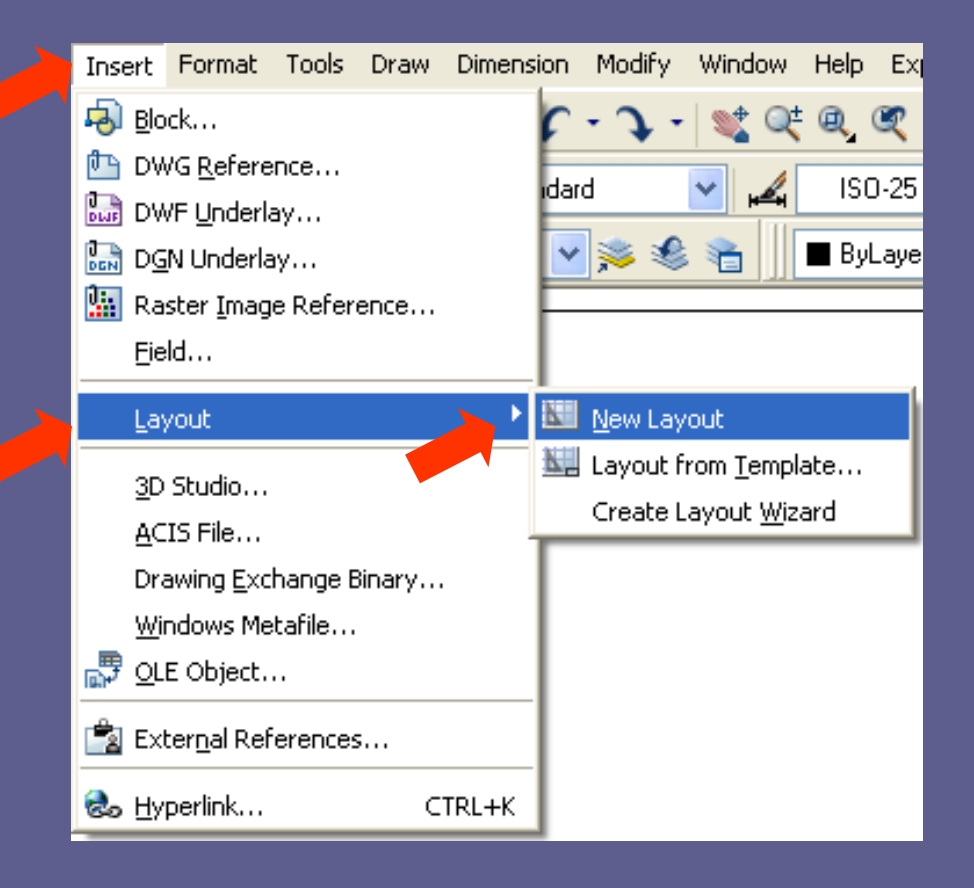

New Layout Layout From Template Page Setup Manager Display Viewports Dialog

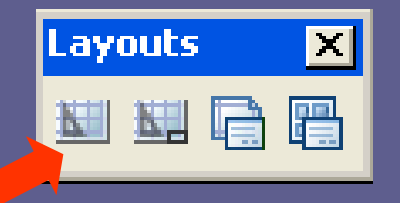

#### Barra de Ferramenta Layout

- New Layout: cria um Layout.
- Layout from Template: gera Layouts a partir de um arquivo template (.DWT).
- *Page Setup:* configura o *Layout.*
- Display Viewport Dialog: permite criar janelas de visualização.

#### Menu Insert

New Layout: cria um Layout.

Layout from template: cria layout a partir de um arquivo template.

Layout Wizard: cria um Layout pela ajuda de um assistente de criação.

Além dessas duas opções, existe ainda a possibilidade de acessar os comando pelo Menu de Atalho de Layout.

Esse Menu, pode ser acessado pelo Click com o BOTÃO DIREITO do Mouse sobre uma das abas de Layout na parte inferior da Área Gráfica. (Menu de Atalho)

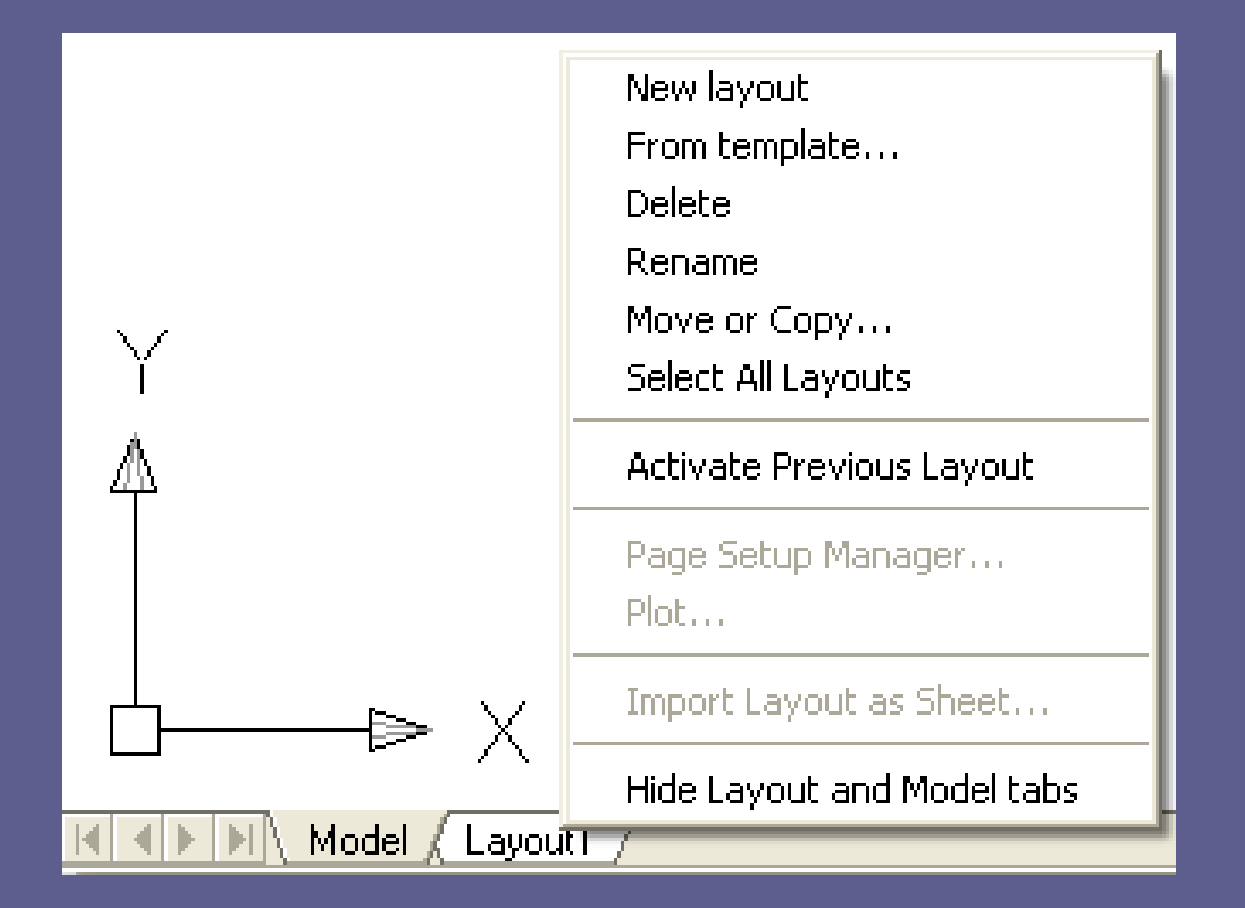

- Menu de Atalho de Layout.
  - > Delete: apaga um Layout existente.
  - Rename: troca o nome de um Layout.

Move or Copy: troca a posição de apresentação das abas, para a esquerda ou para a direita, ou faz cópia do Layout.

Select All Layouts: seleciona todos os Layouts para a alteração sugerida.

Activate Previous Tabs: retorna para o Model.

Page Setup Manager: abre a janela de configuração da página de impressão do Layout.

Plote: ativa a plotagem do Layout.

Hide Layout and Model Tabs: esconde as abas de Layout e Model.

<u>Obs.:</u> para ativá-las novamente, *Click* com o BOTÃO DIREITO do *Mouse* no ícone *Model* ou *Layout* que aparece na **Barra de Status** e escolha a opção: *Display Layout and Model Tabs*.

2056.4867, 657.4117 , 0.0000 SNAP GRID ORTHO POLAR OSNAP OTRACK DUCS DYN LWT 📠 🔛

*lodel* 

- O comando permite a completa configuração de um *Layout* para impressão no AutoCAD.
- Neste comando, é criada uma nova configuração para uma folha de impressão ou, apenas, modificada, a folha existente.
- Há, também, a opção de importar uma configuração de página a partir de um desenho (DWG), modelo (DWT) ou formato de intercâmbio (DXF).

- As opções também são válidas para o Model Space.
- Antes de acessar o comando Page Setup Manager, abra o arquivo "Parafuso".

Após aberto o arquivo, alterne o modo de apresentação da Área Gráfica de Model Space para Paper Space, clicando na Aba Layout.

- Observe que há uma alteração no formato da Área Gráfica.
- Aparecerá um triângulo no canto inferior esquerdo – este é o UCS para o Layout.
- Aparecerá, também, um retângulo interno à folha do Layout. O programa gera automaticamente uma Viewport (Janela de visualização).

Em seguida, acesse o comando Page Setup Manager e configure a folha de impressão (Layout).

O comando Page Setup Manager pode ser acessado no Menu File ou na Barra de Ferramentas Layout ou, ainda, com um Click no BOTÃO DIREITO do Mouse na aba Layout. (Menu de Atalho)

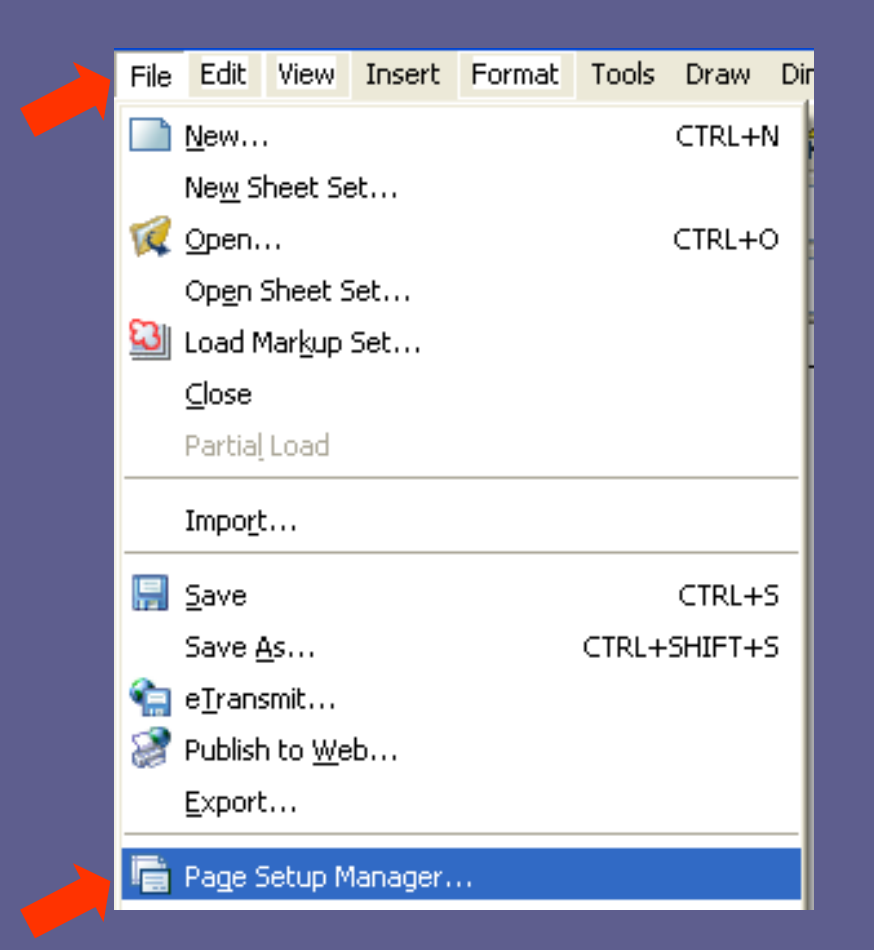

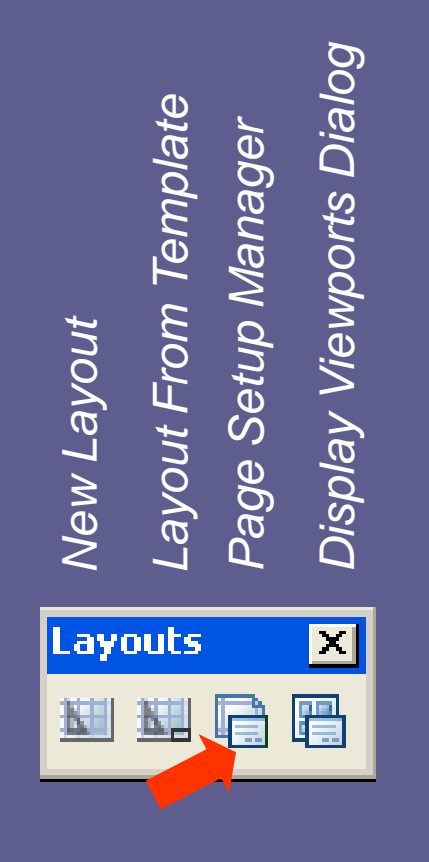

| Page Setup Mana                  | ger                    |           | ? 🗙                                   |
|----------------------------------|------------------------|-----------|---------------------------------------|
| Current lay                      | vout: Layout1          | i         | Learn about the<br>Page Setup manager |
| Page setups<br>Current page setu | p: <none></none>       |           |                                       |
| *Layout1*                        |                        |           | Set Current                           |
|                                  |                        |           | New                                   |
|                                  |                        |           | Modify                                |
|                                  |                        |           | Import                                |
| - Selected page setur            | o details              |           |                                       |
| Device name:                     | None                   |           |                                       |
| Plotter:                         | None                   |           |                                       |
| Plot size:                       | 210.00 × 297.00 mm (La | indscape) |                                       |
| Where:                           | Not applicable         |           |                                       |
| Description:                     | olotter                |           |                                       |
| Display when crea                | ting a new layout      | Close     | Help                                  |

Aberta a caixa de diálogo Page Setup Manager, criaremos um novo Layout, clicando em New.

 Especifique o nome da nova página criada: "Página de Mecânica".

| 🖟 New Page Setup 🛛 🕐 🔀                                                  |
|-------------------------------------------------------------------------|
|                                                                         |
| New page setup name:                                                    |
| Página de Mecânica                                                      |
| Start with:                                                             |
| <none><br/><default device="" output=""><br/>*Layout1*</default></none> |
| Página de Mecânica                                                      |
|                                                                         |
|                                                                         |
|                                                                         |
| OK Cancel Help                                                          |

- Em seguida iremos configurar a página de impressão (Layout) criada.
- Essa configuração compreende:
  - Especificação da página corrente.
  - Especificação da impressora ou *plotter*,
  - Tamanho do papel;

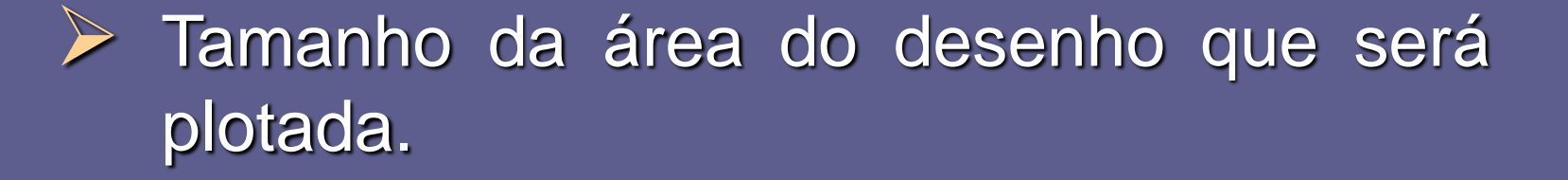

- Configuração das espessuras e tipo de linhas.
- Forma (shade, render, hide) e qualidade (resolução) da plotagem dos modelos 3D.
- Orientação da folha de impressão (retrato) ou paisagem)

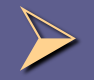

Controle da escala com que os objetos serão plotados.

| 🏊 Page Setup                                                        | ) - Página de Mecânica                            |                                               |                                                                   | ? 🛛            |
|---------------------------------------------------------------------|---------------------------------------------------|-----------------------------------------------|-------------------------------------------------------------------|----------------|
| -Page setup                                                         |                                                   | Plot style table (pen assignments)            |                                                                   |                |
| Name:                                                               | Página de Mecânica                                | DWG                                           | acad.ctb                                                          | ▼ 🔼            |
| Printer/plotter                                                     |                                                   |                                               | Display plot st                                                   | tyles          |
| Name:                                                               | HP PSC 1500 series                                | Properties                                    | -Shaded viewport                                                  | options        |
| Plotter:                                                            | HP PSC 1500 series - Windows System Dri           | ver-by + 210 MM k                             | Shade plot 4                                                      | As displayed 🔽 |
| Where:                                                              | USB001                                            | -29                                           | Quality                                                           | Jormal 🔽       |
| Description:                                                        |                                                   | DPI                                           | 150                                                               |                |
| Paper size                                                          |                                                   |                                               | Plot options                                                      |                |
| A4, 210×297                                                         | 'mm                                               | ~                                             | Plot object lin                                                   | eweights       |
| Plot area                                                           |                                                   | Plot scale                                    | Plot with plot                                                    | styles         |
| What to plot:                                                       |                                                   | Fit to paper                                  | Plot paperspa                                                     | ice last       |
| Layout                                                              | ×                                                 | Scale: 1:1                                    | Hide papersp                                                      | ace objects    |
| Plot offset (or           X:         0.00           Y:         0.00 | igin set to printable area) mm Center the plot mm | 1   mm   =     1   unit     Scale lineweights | Drawing orientation     Portrait     Eandscape     Plot upside-do |                |
| Preview                                                             |                                                   | ОК                                            | Cancel                                                            | Help           |

Por fim, dê ok e retorne para a Área Gráfica no modo Paper Space que apresentará as novas características especificadas.

Observe o retângulo (*Viewport*) localizado no centro da folha de impressão. Tentaremos localizar e enquadrar o desenho a ser plotado nesse retângulo.

Para isso, precisamos recorrer as funções Pspace e Mspace do modo Paper Space (Layout)

Essas duas funções permitem ao usuário ir ao modo Model Sapce (criar e editar o desenho) sem, no entanto, sair do modo Paper Space (Layout)

Esses comandos são acionados clicando num botão localizado na Barra de Status que tem a função de alterar, no modo Paper Space, a condição Pspace ou Mspace para a Viewport selecionada.

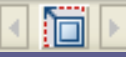

Pspace – com esse comando ativado, a Viewport "pertence" ao modo Paper Space. (Não é possível alterar o desenho)

Mspace – com esse comando ativado, a Viewport "pertence" ao modo Model Space. (É possível alterar o desenho)

<u>Obs.</u>: observe que quando o *Mspace é* ativado, aparece o ícone UCS do *Model Space* na *Viewport* selecionada e desaparece o ícone UCS do *Paper Space*.

<u>Obs.</u>: qualquer alteração no desenho com *Mspace* ativado, o desenho construído no *Model Space* sofrerá modificação, pois trata-se de um mesmo desenho.

Click no botão Paper na Barra de Status e ative a condição Mspace para a Viewport selecionada.

Com a condição Mspace ativada, utilize os comandos de Zoom e Posicionamento para localizar e enquadrar o desenho na Viewport corrente.

Após enquadrado o desenho, é hora de fixar a escala da Viewport, ou seja, a proporção que deve estar o desenho desta Viewport em relação ao objeto real.

<u>Obs.:</u> lembre-se que existe a escala de plotagem que deverá ser de 1:1 (escala natural) e as escalas de cada *Viewports*.

Para isso, existem dois processos:

Aplicar um tipo especial de Zoom em cada Viewport, chamado Zoom XP (ver Tabela para obtenção dos valores de Zoom XP)

Ajustar a escala da Viewport (VP Scale) para objetos de anotação no Drawing Status Bar.

- A aplicação do Zoom XP é mais trabalhosa pois deve-se consultar a Tabela para digitar nas Linhas de Comando o fator de Zoom XP que é, na realidade, uma escala relativa à unidade utilizada no Paper Space.
- Para isso, acione o Mspace e selecione o Viewport desejada para aplicação do Zoom XP. Em seguida, acione o comando Zoom, digitando-o nas Linhas de Comando e, depois, informe o fator de Zoom XP: 2XP (2:1) (valores inteiros ou fracionários)

## LAYOUTS PARA PLOTAGEM

| Facela   | Valor de ZOOM XP |                  |                 |  |  |  |
|----------|------------------|------------------|-----------------|--|--|--|
| Desejada | Desenho em<br>mm | Desenho em<br>cm | Desenho em<br>m |  |  |  |
| 10: 1    | 10               | 100              | 10000           |  |  |  |
| 5:1      | 5                | 50               | 5000            |  |  |  |
| 2:1      | 2                | 20               | 2000            |  |  |  |
| 1:1      | 1                | 10               | 1000            |  |  |  |
| 1:2      | 1/2              | 5                | 500             |  |  |  |
| 1:5      | 1/5              | 2                | 200             |  |  |  |
| 1:10     | 1/10             | 1                | 100             |  |  |  |
| 1:20     | 1/20             | 1/2              | 50              |  |  |  |
| 1:25     | 1/25             | 2/5              | 40              |  |  |  |
| 1:50     | 1/50             | 1/5              | 20              |  |  |  |
| 1:100    | 1/100            | 1/10             | 10              |  |  |  |
| 1:200    | 1/200            | 1/20             | 5               |  |  |  |
| 1:250    | 1/250            | 1/25             | 4               |  |  |  |
| 1:500    | 1/500            | 1/50             | 2               |  |  |  |
| 1:1000   | 1/1000           | 1/100            | 1               |  |  |  |

- A outra opção é mais prática, porém, aplicada, apenas, aos "objetos de anotação".
- São geralmente "objetos de anotação" aqueles objetos usados para inserir informação ao desenho: textos, cotas, hachuras, blocos.

Quando a propriedade de anotação desses objetos está ativada (definida como Yes), eles são denominados "objetos de anotação".

Essa propriedade chamada "anotação" permite que tais objetos se adaptem à geometria do desenho, automatizando o processo de dimensionamento ou inserção de textos de modo que sejam plotados ou exibidos no tamanho correto do papel.

- Para isso, é necessário criar estilos de anotação na formatação de textos, cotas, hachuras, blocos.
- Feito isso, no Paper Space, ative o Mspace e selecione a Viewport que se deseja aplicar a escala.
- Na Barra de Status na Drawing Status Bar, clique numa pequena seta perto da escala de anotação exibida.

 Selectione a escala desejada na lista ou Click em Custom para criar uma escala.

Drawing Status Bar (Barra de Status)

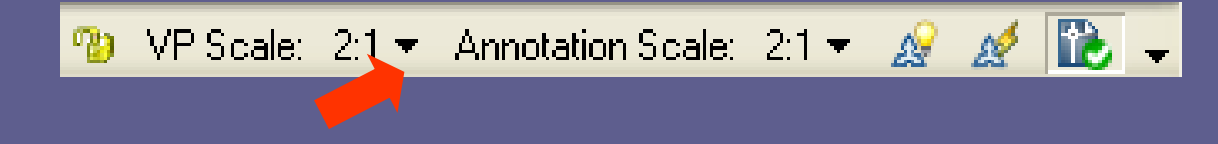

<u>Obs.:</u> a escala da Viewport (VP Scale) deve ser igual a escala de Anotação. (Annotative Scale)

A fim de evitar que, depois de definida a escala da Viewport, inadvertidamente, seja alterada escala, deve-se "travar" a escala definida.

Para isso, selecione a Viewport e Click no cadeado na Drawing Status Bar ou, Click com o BOTÃO DIREITO do Mouse em cima da Viewport selecionada e escolha, no Menu de Atalho, a opção Display Locked → Yes.

Drawing Status Bar (Barra de Status)

🤨 VP Scale: 2:1 🔻 Annotation Scale: 2:1 👻 🔬 🚺 🚽

#### Menu de Atalho da Viewport

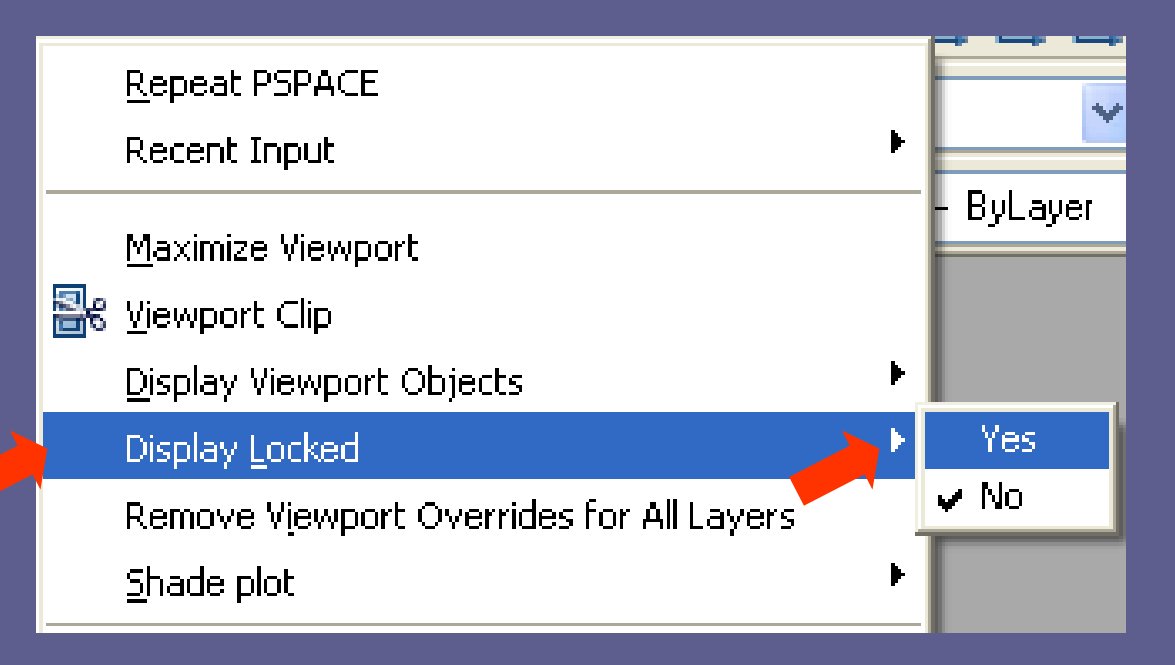

É possível criar quantas Viewports forem necessárias para um mesmo Layout.

- Para criar uma Viewport, escolha o comando Viewport no Menu View e selecione uma das opções, ou ainda, na Toolbar Viewport:
- → Menu View > Viewport > Opções

|  | View Insert Format            | Tools              | Draw                                 | Dimension    | Modify         | Window |  |  |
|--|-------------------------------|--------------------|--------------------------------------|--------------|----------------|--------|--|--|
|  | 🖉 <u>R</u> edraw              | 1                  | · J ·                                | 💐 Q±         |                |        |  |  |
|  | Regen                         |                    | Chandrad III                         |              |                |        |  |  |
|  | Regen <u>A</u> ll             |                    | Standard 🗡 🕰                         |              |                |        |  |  |
|  | Zoom                          |                    | ~                                    | <b>  🎭 🍕</b> | . 者 🔟          |        |  |  |
|  | _<br>Pan                      |                    |                                      |              |                |        |  |  |
|  | Or <u>b</u> it                |                    |                                      |              |                |        |  |  |
|  | <u>⊂</u> amera                |                    |                                      |              |                |        |  |  |
|  | Wal <u>k</u> and Fly          |                    |                                      |              |                |        |  |  |
|  | Aerial Vie <u>w</u>           |                    |                                      |              |                |        |  |  |
|  | Clean S <u>c</u> reen         | СТР                | RL+0                                 |              |                |        |  |  |
|  | <u>V</u> iewports             |                    | Named Viewports                      |              |                |        |  |  |
|  | \land <u>N</u> amed Views     |                    | N <u>e</u> w Viewports<br>1 Viewport |              |                |        |  |  |
|  | <u>3</u> D Views              |                    |                                      |              |                |        |  |  |
|  | 💼 Crea <u>t</u> e Camera      |                    | 2 Viewports<br>3 Viewports           |              |                |        |  |  |
|  | Show Annotative Ol            | ojects             |                                      |              |                |        |  |  |
|  | 🧆 Hide                        | <u>4</u> Viewports |                                      |              |                |        |  |  |
|  | Visual Styles                 |                    | <u>P</u> olygonal Viewport           |              |                |        |  |  |
|  | Render                        | Render             |                                      |              | <u>O</u> bject |        |  |  |
|  | 🦝 <u>M</u> otion Path Animati | ons                |                                      | <u>J</u> oin |                |        |  |  |

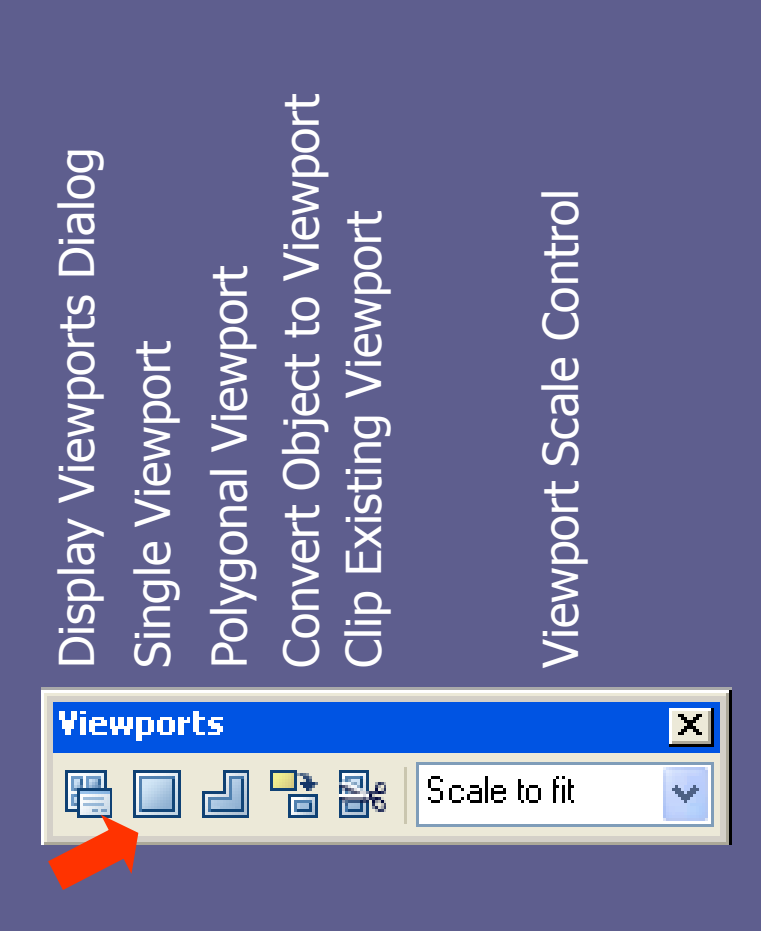

Single Viewport – cria apenas uma (01) Viewport.

Polygonal Viewport – cria uma Viewport formada a partir de uma poligonal.

Convert Object to Viewport – cria uma Viewport a partir de um objeto já desenhado. Neste caso, ao escolher essa opção, deve-se selecionar o objeto para ser a Viewport.

Clip Existing Viewport – recorta a Viewport, mostrando, apenas, a parte desejada. Deve-se usar um objeto como base do Clip.

Escala da Viewport – possibilita escolher uma escala para a Viewport selecionada. Similar ao comando ZOOM, na opção XP.

Display Viewports Dialog – abre a caixa de diálogo para criar janelas.

| 4 | Viewports                                                                                                    |                                              |        |   |                 |                          |                           | ?    | × |
|---|----------------------------------------------------------------------------------------------------|----------------------------------------------|--------|---|-----------------|--------------------------|---------------------------|------|---|
| 1 | New Viewports                                                                                                    | Named View                                   | vports |   |                 |                          |                           |      |   |
|   | Current name:                                                                                                    | Single                                       | e      |   |                 |                          |                           |      |   |
|   | Standard view                                                                                                    | ports:                                       |        | ſ | Preview         |                          |                           |      |   |
|   | *Active Mode<br>Single<br>Two: Vertica<br>Two: Horizo<br>Three: Right<br>Three: Left<br>Three: Above<br>Three: Below<br>Three: Vertica<br>Three: Horizo<br>Four: Equal | el Configuration<br>ntal<br>al<br>al<br>ntal | 'n     |   |                 | View: '<br>/isual style: | *Current*<br>2D Wireframe |      |   |
|   | Viewport Spac                                                                                                    | sing:                                        | Setup: |   | Change view to: |                          | Visual Style:             |      |   |
|   | 0.00                                                                                                    | *                                            | 2D     | ~ | *Current*       | *                        | 2D Wireframe              | *    |   |
| L |                                                                                                    |                                              |        |   |                 | OK                       | Cancel                    | Help |   |

Caixa de diálogo para criar Viewports.

Após criada a Viewport, pode-se organizar melhor sua disposição na folha utilizando os comandos de mover/copiar, como se ela fosse um objeto.

Para isso, deve está ativo o modo *Pspace*, devendo, ainda, ser selecionada a *Viewport* que se deseja mover/copiar e, por fim, acionar o respectivo comando.

## LAYOUTS PARA PLOTAGEM

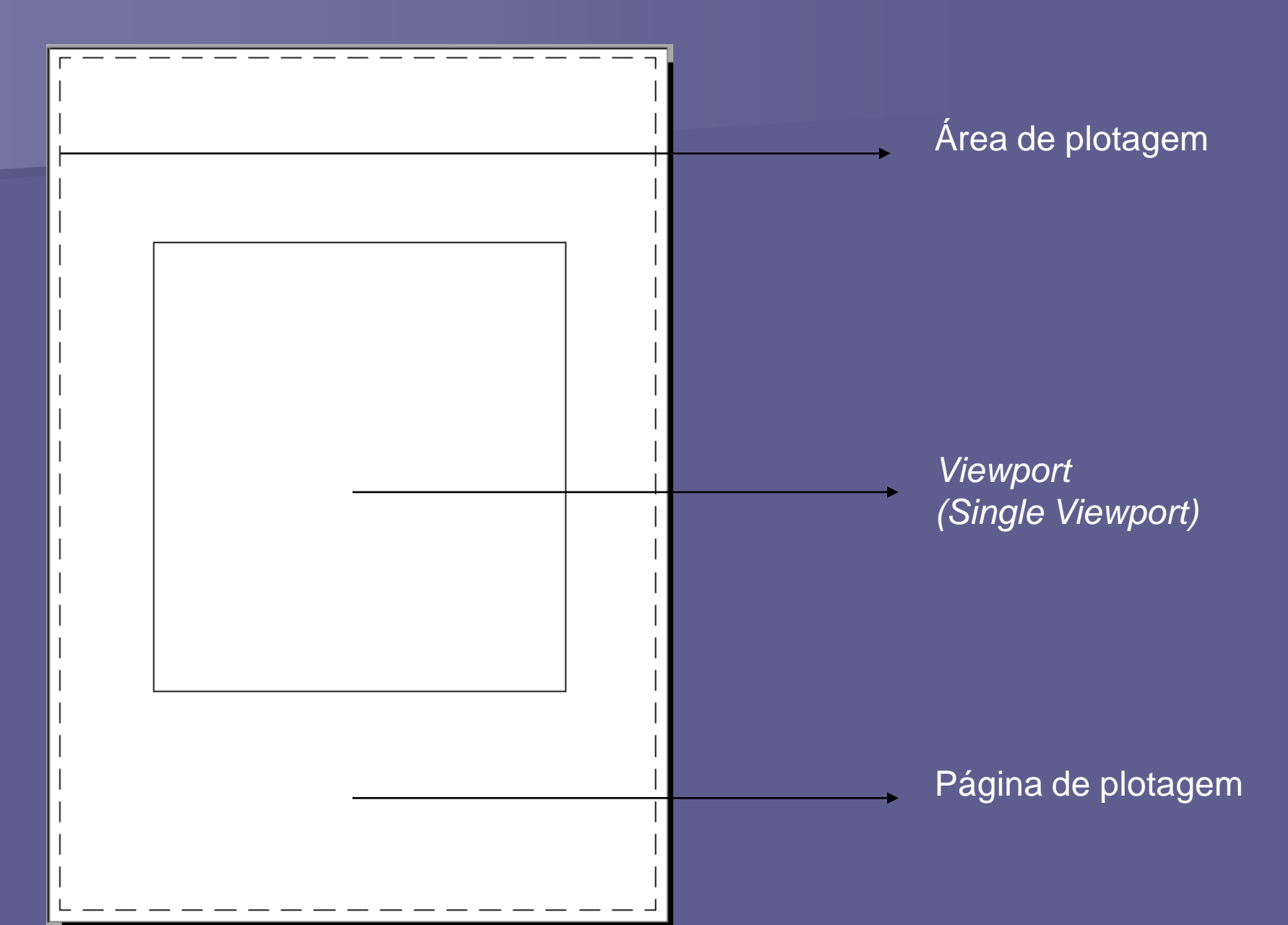

Você pode e deve desenhar enquanto estiver no *Pspace*.

Pode-se até desenhar sobre as Viewports. Na verdade, não há alteração no desenho no Model Space.

Isso é importante para colocação de textos de títulos e de escala, anotações, lista de materiais, pequenos detalhes e até cotas.

Esses objetos acrescentados ficarão, apenas, no Paper Space (Layout), não interferindo no Model Space.

Além de desenhar, é possível inserir blocos já que todos os comandos de uso 2D são aplicáveis ao Paper Space.

Para diagramar a página de impressão, podese desenhar suas margens, assim como seu carimbo, ou inserir um formato do tipo A4 com todas essas informações (Bloco).

É ainda possível, abrir um Layout from Template (.DWT), ou seja, um Layout contendo uma série de características pré-definidas, inclusive contendo blocos desenhados.

Neste caso, para editar um bloco é preciso, antes de tudo, explodi-lo.

Acione o comando Layout do Menu Insert, escolha a opção Layout from Template.

Será criado um *Layout* pré-configurado no formato de um bloco que torna desnecessário o desenho da moldura da folha, assim como, do seu carimbo toda vez que for feito um projeto.

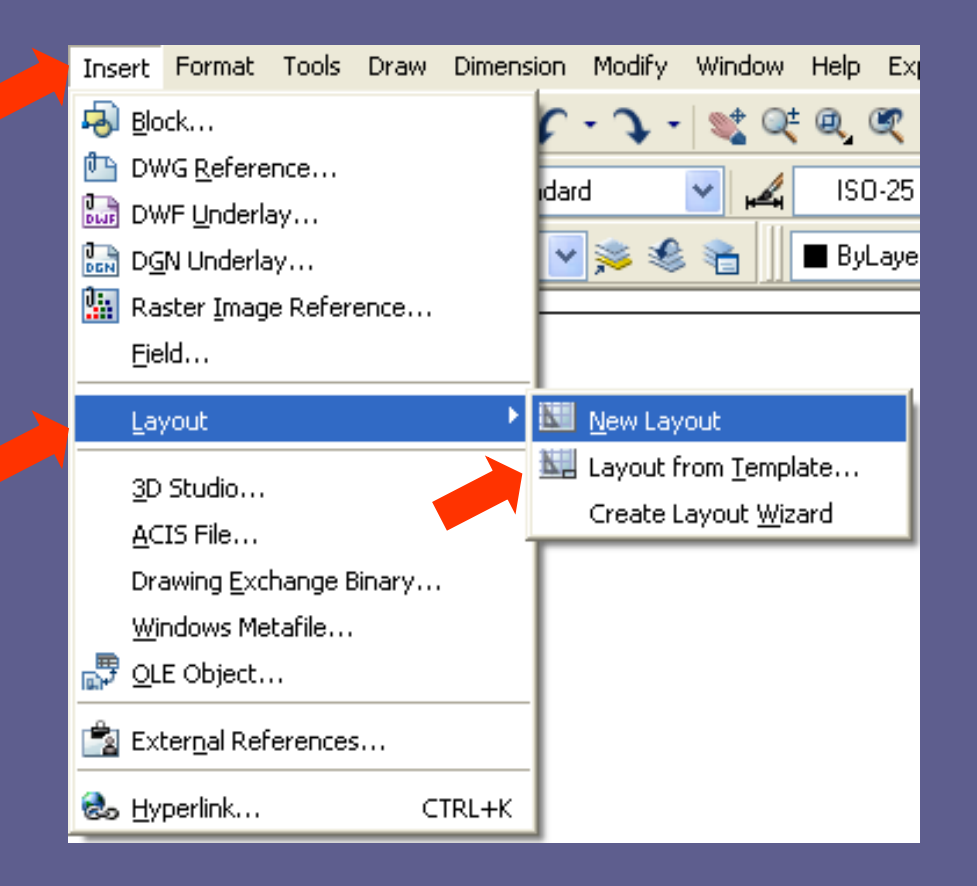

New Layout Layout From Template Page Setup Manager Display Viewports Dialog

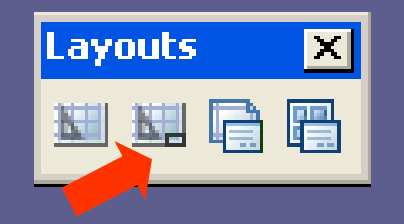

#### **?** X Select Template From File (= 🗭 🍳 🗙 🕵 -Views 👻 Tools 🛅 Template Look in: Preview Tamanh 🔨 Nome 🔺 4 ISO A1 -Color Dependent Plot... 87 K ISO A1 -Named Plot Styles.dwt 87 K ISO A2 -Color Dependent Plot... 86 K ISO A2 -Named Plot Styles.dwt 86 K ISO A3 -Color Dependent Plot... 86 K Meus docu... ISO A3 -Named Plot Styles.dwt 86 K ISO A4 -Color Dependent Plot... 85 K ISO A4 -Named Plot Styles.dwt 85 K MIJIS AO -Color Dependent Plot .... 86 K Favorites IIS AO -Named Plot Styles.dwt 86 K C. IS A1 -Color Dependent Plot .... 86 K IIS A1 -Named Plot Styles.dwt 86 K FTP MJIS A2 -Color Dependent Plot .... 86 K IIS A2 -Named Plot Styles.dwt 86 K 🧓 B < > ISO A4 -Named Plot Styles.dwt Open Ŧ File name: Buzzsaw. Cancel Drawing Template (\*.dwt) Files of type:

- Para finalizar o exercício, abra um Layout from Template (ISO A4 – Named Plot Styles.DWT).
- Crie duas Viewports a mais, sendo um delas uma Single Viewport e a outra, um objeto (círculo)
- Na Single Viewport, enquadre o desenho do Parafuso e aplique uma escala de 1:2 (escala de redução)

Na Viewport criada a partir do círculo, enquadre o detalhe da curvatura do pescoço do Parafuso e aplique uma escala a esta Viewport de 4:1 (escala de ampliação)

Por fim, coloque os textos necessários à compreensão do desenho.

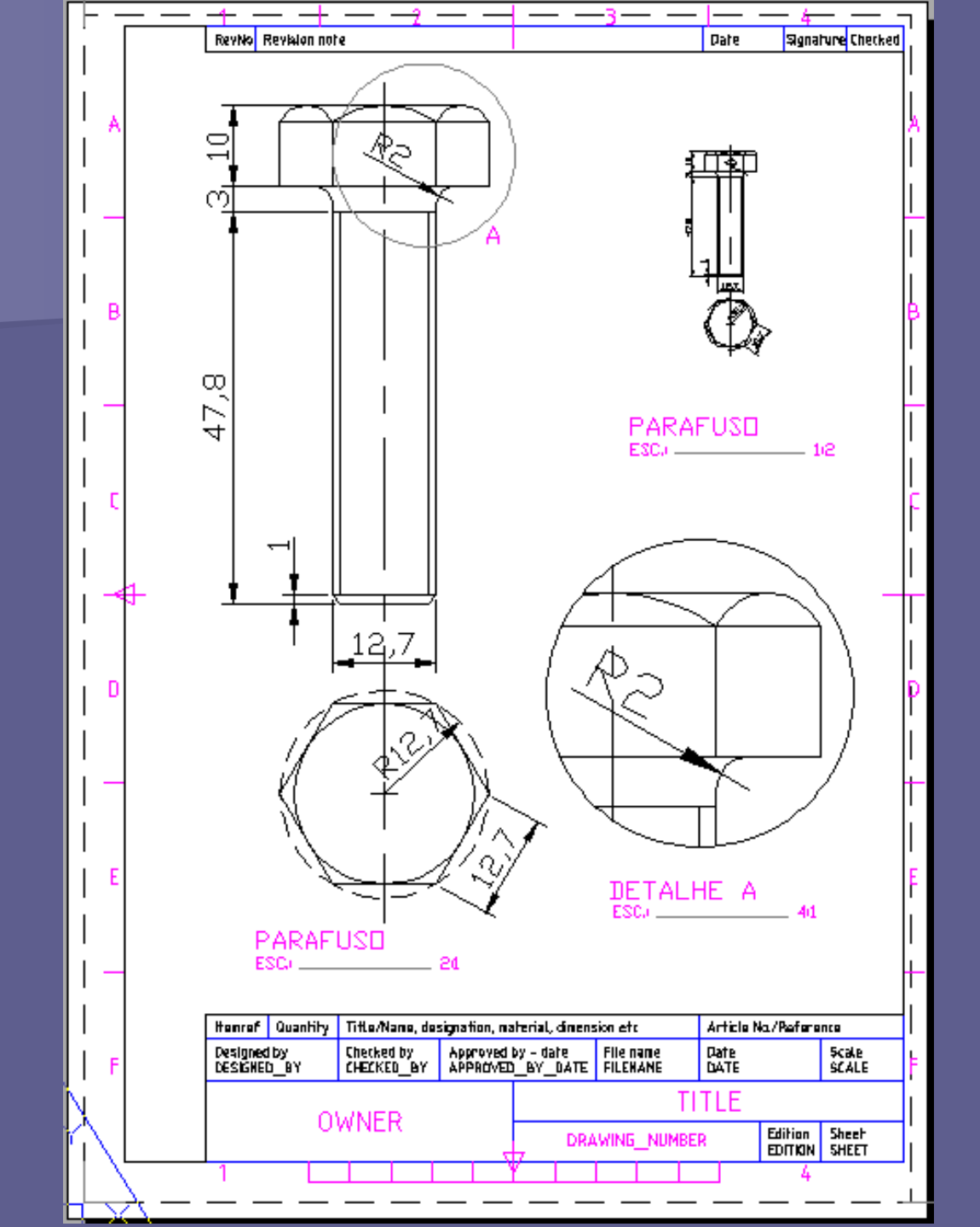